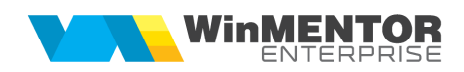

## Stopaj la sursă pentru achiziții de cereale de la persoane fizice

Pentru a simplifica procedura de calcul a stopajului la sursă (contribuție de sănătate și impozit) în cazul achizițiilor de cereale și pentru a asigura coerența datelor în vederea cuprinderii lor în declarația D112, s-a pus la punct modul de lucru descris în rândurile următoare.

## I. CONFIGURĂRI

**1.** Trebuie adăugate articole de tip serviciu, definite ca în imaginile de mai jos, care se vor asocia taxelor pe care le vom defini.

| • • Articole de stoc                                                                      |                                                                                                    |                                                       | -                                 |                                                             |
|-------------------------------------------------------------------------------------------|----------------------------------------------------------------------------------------------------|-------------------------------------------------------|-----------------------------------|-------------------------------------------------------------|
| Denumire articol Contributie Cass 5,5%                                                    | Cod de estaleo :<br>0 0 Artícole de stoc                                                                                                    | lesire 💿                                              |                                   |                                                             |
| 1. Date generale                                                                          | Senumire articol Impozit pe venit agricol 2%                                                                                                    | Cod de catalog :                                      |                                   | (0)                                                         |
| Tip articol O Stocabil Clasa de caracterizare<br>Serviciu ?                               | 1. Date generale                                                                                                    | 2. Alte caracteristici                                |                                   | Modific                                                     |
| Centru de cost asociat ? Re<br>Cont implicit 431.84                                       | Tip articol O Stocabil Clasa de caracterizare                                                                                                    | Clasificare statistica.<br>?                          | Inseriere<br>• - fara serie       | Certificat de calitate ?<br>Certificat de garantie          |
| UM principala Lei<br>Relatia dintre UMprincipa                                            | Centru de cost esociet ? Rest<br>Cont implicit 444 Nr zil                                                                                                    | t neglijabil pe comenzi                               | O- serie pe lot                   | Vizibil pentru comenzi online ?<br>Vandut pe casa de marcat |
| UM specifica independente                                                                 | UM principala Lei                                                                                                    |                                                       | Intervale de vala                 | bilitate a TAXELOR                                          |
| UM alternativa independente                                                               | UM specifica Relata dintre UMprincipala<br>independente                                                                                                    | UMspecifica D1 implicit D2 implicit D3 implicit       | Incepand cu N<br>TVA :            | loiembrie 2012<br>0% cu deducere                            |
| Pentru subunitatea. Gestiune implicita.     Sediu Central nedefinit     Utilaje nedefinit | UM alternativa Relatia dintre UMprincipala<br>independente                                                                                                    | -UMaltemativa<br>Valori posibile<br>pentru dimensiuni | Accize :<br>Taxa suplimentara 1 : | nedefinita                                                  |
| Generator comenzi nedefinit                                                               | Pentru subunitatea         Gestiure implicita           > Sodiu Central         nedefinit           Utilaje         nedefinit           Generator comenzi         nedefinit |                                                       | Taxa suplimentara 2 :             | nedefinita                                                  |
| Are atribute de caracterizare                                                             | Subunitate 2 nedefinit                                                                                                    | •                                                     |                                   |                                                             |
|                                                                                           |                                                                                                    |                                                       |                                   |                                                             |

Figura 1.

**2.** În Nomenclatorul de taxe se definesc cele 2 taxe care se rețin la achiziția de la persoane fizice, astfel:

| • • | Taxe asociate stocurilor                                                                                                    |                      |                                 | faxe asociate stocurilor                                                                                                    |                      |                   |   |
|-----|----------------------------------------------------------------------------------------------------|----------------------|---------------------------------|----------------------------------------------------------------------------------------------------|----------------------|-------------------|---|
| Q   | Denumire Extension American American Americ<br>American American Am<br>American American American American American American American American American American American American American American American American American American American American American American American American American American A | sire 🕈               | <b>Q</b>                        | Denumire<br>IMPOZIT 2%                                                                                                    | 8                    | lesire<br>Modific | • |
|     | Intervale de valabilitate a descrierii                                                                                                    | 2                    |                                 | Intervale de valabilitate a desc                                                                                                    | rierii               | - A               |   |
|     | Incepand cu Noiembrie 2012                                                                                                    |                      |                                 | Incepand cu Septembrie 2012                                                                                                    |                      |                   |   |
|     | Facturabil 🗹 la achizitie 🖌 Beze de calcul minime<br>la vanzare                                                                                                    | 233                  |                                 | Facturabil         Is achizitie         Is achizitie <td>I minima<br/>I maxima</td> <td></td> <td></td> | I minima<br>I maxima |                   |   |
|     | Serviciu pt facturore Contribute Case 5.5%                                                                                                    | Baza de<br>aplica is | calcul minima s<br>n functie de | SC Serviciu pt facturore                                                                                                    | venit agrica         | 2                 |   |
|     | Mod de calcul Pret x % / 100                                                                                                    | configu              | rarea parteneruli               | Di de calcul Pret x % / 100                                                                                                    |                      | -                 |   |
|     | Valoare taxa. 5,5 (% sau suma tixa)                                                                                                    |                      |                                 | Valoare taxa. 2 (% sau suma tixa)                                                                                                    |                      |                   |   |
|     | Pentru orice tip contabil 🗹 Namai pentru tpul 7                                                                                                    |                      | -                               | Pentru orice tip contabil 🗹 Namei pentru tipul                                                                                                    | 9                    |                   |   |

Figura 2.

3. Trebuie verificată și completată configurarea partenerilor (furnizori persoane fizice).

|   | Popescu Ioana                                                                                                    |                                                                             |           | Persoa                                                | na fizica<br>Closo de                                                        | caracterizare                                                                           | 6                                     |                  | lesire     |   |
|---|----------------------------------------------------------------------------------------------------|-----------------------------------------------------------------------------|-----------|-------------------------------------------------------|------------------------------------------------------------------------------|-----------------------------------------------------------------------------------------|---------------------------------------|------------------|------------|---|
|   | Data adaugarii: 21.11.2012                                                                                                    |                                                                             |           | O Distrib                                             | uitor nedefin                                                                | n                                                                                       | (0)                                   | 1                | Modific    |   |
| 1 | .Date generale                                                                                                    | 2.Sedii                                                                     | 3.Conte   | act 4.l                                               | nformatii la nivel de luna                                                   | 5.Imagine                                                                               |                                       |                  | 6.CRM      |   |
|   | Colet automat la vanzare                                                                                                    | P BLOCAT                                                                    | Motivul   |                                                       | Observatii                                                                   |                                                                                         |                                       |                  |            |   |
|   |                                                                                                    |                                                                             |           |                                                       | Intervale de                                                                 | valabilitate a descrier                                                                 | ii 🚦                                  | 2                |            |   |
|   | CNP                                                                                                    | 278011922114                                                                | 42        |                                                       | Incepand                                                                     | cu Septembrie 2012                                                                      |                                       |                  |            |   |
|   | Cod extern                                                                                                    |                                                                             |           |                                                       | Caracteriz                                                                   | are contabila<br>nic                                                                    |                                       |                  |            |   |
|   | Autorizatie speciala                                                                                                    |                                                                             |           | 5                                                     | Simbol casa Inc.                                                             | alaul asstributis CASS au                                                               |                                       |                  |            |   |
|   |                                                                                                    | and a                                                                       |           |                                                       | In constants ID FR                                                           | alcui contributie CASS cuit                                                             | paza minim                            |                  |            |   |
|   | Data expirare autori                                                                                                    | 2006                                                                        |           |                                                       | le sanatale                                                                  |                                                                                         | _                                     |                  |            |   |
|   | Data expirare autori                                                                                                    | 20110                                                                       |           |                                                       | le sanalale                                                                  |                                                                                         | -                                     |                  |            |   |
|   | Data expirare autori                                                                                                    | 2006                                                                        |           |                                                       | le sanauale                                                                  |                                                                                         |                                       |                  |            |   |
|   | Caracterizare partener                                                                                                    |                                                                             |           | Discount / mai                                        | nrare fixa la vanzare (%)                                                    |                                                                                         |                                       |                  |            |   |
|   | Caracterizare partener       ?     - Strategic       - strategic                                                                                                    | Moneda implic                                                               | zita      | Discount / maj<br>Mod utilizare di                    | orare fixa la vanzare (%)<br>scount fixa la vanzare (%)                      | ducere/manire directa pret                                                              | t (coloana '                          | %Ad)             |            |   |
|   | Caracterizare partener    Caracterizare partener                                                                                                    | Moneda implic<br>Lei                                                        | zita      | Discount / maj<br>Mod utilizare di                    | orare fixe la vanzare (%)<br>scount fix la vanzare (~re<br>O-rei             | ducere/marire directo pret<br>scount/majorare evidentia                                 | t (coloana '                          | %Ad)<br>(cololoa | na %Disc)  |   |
|   | Conscientizere partener     Conscientizere partener     Conscientizere partener     Conscientizere partener                                                                                                    | Moneda implic<br>Lei<br>Categorie pret                                      | zita      | Discount / maj<br>Mod utilizare di                    | orare tixa la vanzare (%)<br>scount fix la vanzare (~re<br>O - di            | ducere/marire directa pret<br>scount/majorare evidentia<br>Criterii discc               | t (coloana '<br>ata contabil<br>ount  | %Ad)<br>(cololos | na %Disc)  |   |
|   | Caracterizare partener<br>7 - Strategie<br>- Intern<br>- Poducator<br>- Asigurator Auto                                                                                                    | Moneda implic<br>Lei<br>Categorie pret<br>nedefinit                         | cita      | Discount / maj<br>Mod utilizare di                    | orare fixe la venzare (%)<br>scount fix la venzare (%)<br>o-di<br>Nr.        | ducere/marire directa prete<br>scount/majorare evidentia<br>Criterii discc              | t (coloana '<br>tata contabil<br>sunt | %Ad)<br>(cololos | na %Disc)  |   |
|   | Caracterizere patener    Caracterizere patener    Caracterizere patener    Caracterizere patener    Caracterizere                                                                                                    | Moneda implic<br>Lei<br>Categorie pret<br>nedefinit<br>are (zile)<br>(zile) | sita<br>t | Discount / maj<br>Mod utilizare di                    | orare fixe la venzare (%)<br>scount fix la venzare (%)<br>O-di               | ducere/marire directa prete<br>scount/mejorare evidentia<br>Criterii discc              | t (coloana '<br>ata contabil<br>ount  | %Ad)<br>(cololoa | ina %Disc) |   |
|   | Ceracterizere patener           7 - Strategic           Intern           Externer           7 - Strategic           Intern           Externer           Producator           Asigurator Auto           Scademix implicits la cumpara           Varisine | Moneda implic<br>Lei<br>Categorie pret<br>nedefinit<br>are (zile)           | ite       | Discount / maj<br>Mod utilizare di                    | orere fixe la venzare (%)<br>scount fix la venzare (%)<br>O-di               | ducere/marite directa pret<br>scount/majorore evidentia<br>Criterii discc               | t (coloana<br>ata contabil<br>ount    | %Ad)<br>(cololos | na %Disc)  | 0 |
|   | Caracterizare partener                                                                                                    | Moneda implic<br>Lei<br>Cate gorie pret<br>nedefinit<br>re (zile)           |           | Discount / maj<br>Mod utilizare di<br>Ciase de antico | orere fixe la venzare (%)<br>scount fix la venzare (%)<br>- di<br><u>Nr.</u> | ducere (marire dirrecta pret<br>count/majorare evidentia<br>Citteri disoc<br>bligatorie | t (coloana<br>ata contabil<br>ount    | %Ad)<br>(cololoa | na %Disc)  |   |

Figura 3.

Precizarea casei de asigurări pentru sănătate este obligatorie în vederea generării declarației D112, fără erori.

Dacă nu se folosește baza minimă de calcul, stopajul se va efectua la valoarea achiziționată, iar dacă se folosește la stopaj baza de calcul minimă, atunci nu se va ține cont de valoarea achiziționată, dacă este mai mică decât baza minimă de calcul.

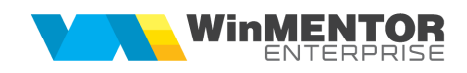

## Atenție!

O problemă apare în cazul în care se operează mai multe achiziții sub baza minimă. SOLUȚIA AR PUTEA FI CENTRALIZAREA ACHIZIȚIILOR PE UN SINGUR DOCUMENT.

**4.** Se setează constantele specifice alegând articolele folosite în definirea taxelor cu stopaj la sursă, pentru a le identifica la exportul datelor în declarația 112, respectiv directorul în care se va face exportul.

| Constante la gra             | mada                         |                     |               |         |                          |        | × |
|------------------------------|------------------------------|---------------------|---------------|---------|--------------------------|--------|---|
| î.                           |                              |                     |               |         | -                        | 1 🕑    | , |
| 🔍 🔩 Toate inregist           | rarile disponibile pe SERVER |                     |               |         |                          |        |   |
| R                            | Denumire                     | ¢ Sectiune          | ¢ Simbol      | ≎ User  | ≑ Valoare                | ¢ Inde | × |
| D112: Articol utilizat pt. s | stopaj CASS                  | Personal salarizare | CARCASS       | General | Contributie Cass 5,5%    | 02     | Î |
| D112: Articol utilizat pt. s | stopaj impozit venit         | Personal salarizare | CArtImpozit   | General | Impozit pe venit agricol | 2 03   |   |
| Director import/export (     | CDS cu WinMENTOR             | Personal salarizare | CaleWinMENTOR | General | F:\structuri import      | 01     |   |
| Director import/export       | SDS BLIWINNENT OR            | Personal satanzare  | CalewinMENTOR | General | P:\siructun impon        | UI     |   |
|                              |                              |                     |               |         |                          |        |   |
|                              |                              |                     |               |         |                          |        |   |
|                              |                              |                     |               |         |                          |        |   |
|                              |                              |                     |               |         |                          |        |   |
|                              |                              |                     |               |         |                          |        |   |
|                              |                              |                     |               |         |                          |        |   |
|                              |                              |                     |               |         |                          |        |   |

Figura 4.

## **II. FUNCȚIONARE**

Explicații:

• Se înregistrează achizițiile de la persoane fizice, iar completarea taxelor se face la apelarea opțiunii "Facturare taxe".

| 🖲 🔍 Intrari : persi       | oane fizice           |                  |         | _        |                               |             |               |         |                   | 5               | ubunitate     | S.Cereale    |            | -               |
|---------------------------|-----------------------|------------------|---------|----------|-------------------------------|-------------|---------------|---------|-------------------|-----------------|---------------|--------------|------------|-----------------|
| v∰ ⊡Oper<br>2000 Nr.Inreg | ret Blocet            | Anulat           | Analiza | ?        |                               |             |               | Ş<br>S  | (0)               | (0)             | ] Sa<br>Re    | lvez<br>nunt | •          |                 |
| 1.Do                      | cument                |                  |         | 2.Recept | ie (                          |             | 3.Livrare     |         |                   | 4               | Plata         |              |            |                 |
|                           | Furnizor<br>Ionescu M | aria             |         |          | Bon ach                       | izitie      |               | TVA     | Tranz             | actie interna   |               |              | •          |                 |
| Consum AUTO<br>nedefinit  | Sediu<br>CF<br>Sold   | Sediu Firma<br>? |         | ~        | Serie Numar<br>din data 10.11 | 10<br>.2012 | 0001          | Moneda  | taxare<br>Lei     | normala<br>Curr | s (           |              | + -        |                 |
| Nr Nr                     | Articol               |                  |         | UM       | Cant                          |             | Pret          | Valoare |                   | %Ad             |               | 0 Fa         | cturare ta | ixe             |
| 1 :Grau                   |                       |                  |         | Kg       |                               | 100         | 2,50          |         | 250               |                 | 0             | In           | nport de l | a interfata BCS |
| 2 ;Impozit pe veni        | it agricol 2%         | (444)            | -       | Lei      | -                             | 1,02<br>055 | 250,00        |         | -5                |                 | 0             | Sc           | anner co   | d bare          |
|                           |                       |                  |         |          |                               |             |               |         |                   |                 |               | in           | iport aru  | format XLS      |
| Obs                       |                       |                  |         |          |                               | × •         | Discount/Majo | rare 1  | Fotal<br>Fotal de | 231<br>plata:   | .25<br>231.25 | 0,00         | <b>e</b>   | 8               |

Figura 5.

• Completarea automată a taxelor facturabile, după alegerea articolului, se poate face setând constanta "Taxe facturabile: autotaxare pentru intrări de la furnizori".

| Constan      | te la gramada                               |           |                |    |            |        |       |    |         | 1      | × |
|--------------|---------------------------------------------|-----------|----------------|----|------------|--------|-------|----|---------|--------|---|
| Q Q To       | ate inregistrarile disponibile pe SERVER    |           |                |    |            |        |       |    |         |        |   |
| taxe factur  | 8                                           |           |                |    |            |        |       |    |         |        | C |
| 8 💌          | Denumire                                    | 0         | Sectiune       | \$ | Simbol     | -      | User  | \$ | Valoare | ≑ıde   | * |
| Taxe facture | bile: autotaxare pt. iesiri catre clienti   | Constante | de functionare | Au | oTaxare    | Ger    | neral | DA |         | 07.1.3 | - |
| Taxe facture | bile: autotaxare pt întrari de la furnizori | Constante | de tunctionare | Au | toTaxareIn | tr Ger | neral | DA |         | 07.1.1 |   |
|              |                                             |           |                |    |            |        |       |    |         |        | • |

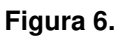

 Exportul datelor pentru declaraţia 112, din WMEnterprise în aplicaţia de declaraţii, se face apelând opţiunea "Export stopaj la sursă pentru declarații". Fişierul de export se va crea în directorul specificat anterior în constante şi va fi de genul "Stopaj\_an\_luna.cds".

| WINMENTOR          | ENTE      | RPRIS          | SE 🛛 🕅 Firma                  | Prezentare 2012        | V Lene       | iluciu: Noiemb | rie 2012 🛛 🔺 🕨 |          |     |               |
|--------------------|-----------|----------------|-------------------------------|------------------------|--------------|----------------|----------------|----------|-----|---------------|
| MENTOR             | SER       | VICE           | COMERCIAL                     | PRODUCTIE              | EXPI         | RT             | CRM            | Alte mod | ulo |               |
| Diverse Nomencl    | atoare    | Intran         | Miscari Interne Iesiri        | i Im <u>o</u> bilizari | Trezorerie C | ontabile       |                |          |     |               |
| 🤵 🤫 😫              | 1         | Intra<br>Intra | ri pe facturi<br>I din import |                        |              | h              |                |          | 000 | Sediu Central |
| 0ptiuni recente 🕶  | 1000      | Repar          | tizare transport/asigu        | rare pe DVI            | .7           | dol,           |                | -7       |     |               |
| 1 - Utiroton actul | (LOANDHE) | Intra          | i pe bonuri de  achiziti      | e                      |              |                |                |          |     |               |
| -                  |           | Expor          | t stopaj la sursa pentri      | u declaratii           |              |                |                |          |     |               |
|                    |           | Intra          | ri pe chitante/bonuri fi      | scale                  |              |                |                |          |     |               |
|                    |           | Intra          | i <u>p</u> e avize            |                        |              |                |                |          |     |               |

Figura 7.

• În programul de declarații, se bifează Import stopaje din intrări WME și se apelează Generare, indicând apoi fișierul cds de import.

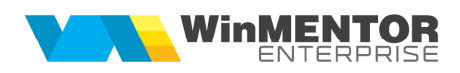

|                                                                              | 1                                                            |                                             |                  |                                                |                                                       |               |
|------------------------------------------------------------------------------|--------------------------------------------------------------|---------------------------------------------|------------------|------------------------------------------------|-------------------------------------------------------|---------------|
| Rectificativa No                                                             |                                                              | Perioada de raportare<br>An 2012<br>Luna 11 | *                | Aduc stopoje de pe i<br>Import stopoje din int | intron? Hu<br>ron/WME Da                              | Resunt        |
| a 2 Scutiri somaj                                                            | 3 Asigurati 4 Creant                                         | te fiscale                                  |                  | Clements                                       | ine -                                                 |               |
| Date de identificare                                                         |                                                              |                                             |                  |                                                |                                                       |               |
| Denumire                                                                     | -                                                            |                                             |                  | Cale selectata per<br>e.\WinMent               | ntru export                                           | _             |
| Prezentare 2012                                                              |                                                              |                                             |                  | Director nou: Dir                              | Export                                                | Creaza        |
| CUI/CNP BOI1223                                                              | 13 R.                                                        | eg.Comertului                               | -1               | S WinMont                                      |                                                       |               |
| Adresa sociale                                                               | a Tiscola                                                    |                                             |                  | C FUNDAL<br>NEW                                |                                                       |               |
| Localitate                                                                   | Codp                                                         | ostal Judet                                 | Sector           | PRIVATE<br>VERINFO                             |                                                       |               |
|                                                                              |                                                              |                                             |                  | a                                              |                                                       |               |
| C. C. C. C. C. C. C. C. C. C. C. C. C. C                                     |                                                              | the second second becaused                  | and a literature |                                                |                                                       |               |
| Strada                                                                       |                                                              | Numar Bloc Scare                            | Etaj Ap.         |                                                |                                                       |               |
| Strada<br>Teleton                                                            | Fax                                                          | Numer Bloc Scare                            | Etaj Ap.         | Selecteaza disc                                | e: (winmer                                            | itor]         |
| Strada<br>Teleton                                                            | Fax                                                          | Numer Bloc Scare<br>E-mail<br>LIS@ASD.R0    | Etaj Ap          | Selecteaza disc.                               | e: (winmer                                            | itor]         |
| Strada<br>Telefon                                                            | Fax                                                          | Numer Bloc Scare<br>E-mail<br>US@ASD.R0     | Etaj Ap          | Selecteaza disc<br>Ex                          | porta                                                 | ttor] 💽       |
| Strada<br>Telefon<br>Ajutor di                                               | Fax                                                          | Numer Bloc Scare<br>E-mail<br>US@ASD.Fi0    | Etaj Ap          | Selecteaza disc                                | ports Tipizat Ar                                      | validator XML |
| Stada<br>Teleton<br>Ajutor di<br>mostenii<br>Name                            | Fax<br>eces acordat<br>torifor angojatului:<br>reazun        | E-mail<br>US@ASD.RO                         | Etaj Αρ.         | Selectenza disc                                | porta Tipizat Ar                                      | tor]          |
| Steda                                                                        | Fax<br>eces acordat<br>torifor angojatulu:<br>reaution       | Numar Bloc Score<br>E-meil<br>US@ASD.RO     | Etaj Ap.         | Selecteaze disc<br>Ex                          | Forta Fipizat An                                      | validator XML |
| Stada<br>Teleton<br>Ajutor d<br>Mostenii<br>Numa<br>Veloa                    | Fax<br>eces acordat<br>totilior angojatului:<br>re cazuti re | Numar Bloc Scare                            | 5%e              | Selecteozo disc<br>Ez                          | Gell e: (winmer<br>sports<br>Tipizat An<br>Tipizat An | vnlidetor XML |
| Strada<br>Telaton<br>Ajutor di<br>mostanii<br>Nama:<br>Veloa                 | Fax<br>eces acordat<br>totilor angojatului:<br>r cazuti re   | Numar Bloc Score                            | Eta] Αρ.         | Selecteaze disc<br>Fr                          | porta<br>Tipizat An<br>Tipizat An<br>Tipizat An       | vnlidetor XML |
| Strada<br>Telaton<br>Ajutor di<br>mostanii<br>Nama:<br>Valoa<br>ntocanit de: | Fax<br>eces acordat<br>totilior angojatului:<br>re           | Numar Bloc Scare                            | Eto] Ap.         | Selecteozo disc<br>Fa                          | porta giorna Tipizat An<br>Tipizat An<br>Tipizat An   | vnlidetor XML |

Figura 8.

Datele importate se vor găsi pe tab-ul 3. "Asigurați" și, respectiv, pe tab-ul 4. "Creanțe fiscale". Acestea vor putea fi validate, listate și, respectiv exportate, conform instrucțiunilor specifice declarației 112.